## 【使用者マニュアル】

2023/02/11

## 目次

| 1.  | 使用者向け | 学校施設予約ページ2      |
|-----|-------|-----------------|
| 2.  | 使用者ロク | インページ3          |
| 3.  | 使用者ロク | インページ           |
| 4.  | 随時予約  | 予約可能日検索5        |
| 5.  | 随時予約  | 施設から検索の流れ       |
| 6.  | 随時予約  | 場所から検索の流れ9      |
| 7.  | 随時予約  | 利用時間選択ページの使い方12 |
| 8.  | 随時予約  | 予約入力ページ13       |
| 9.  | 随時予約  | 予約確認ページ14       |
| 10. | 随時予約  | 予約完了ページ15       |
| 11. | 予約一覧  |                 |
| 12. | 予約詳細  |                 |
| 13. | 予約取り  | 消し18            |
| 14. | ログアウ  | ۶ 19            |
| 15. | 使用者情  | 報               |
| 16. | ログイン  | ID,パスワードの変更21   |

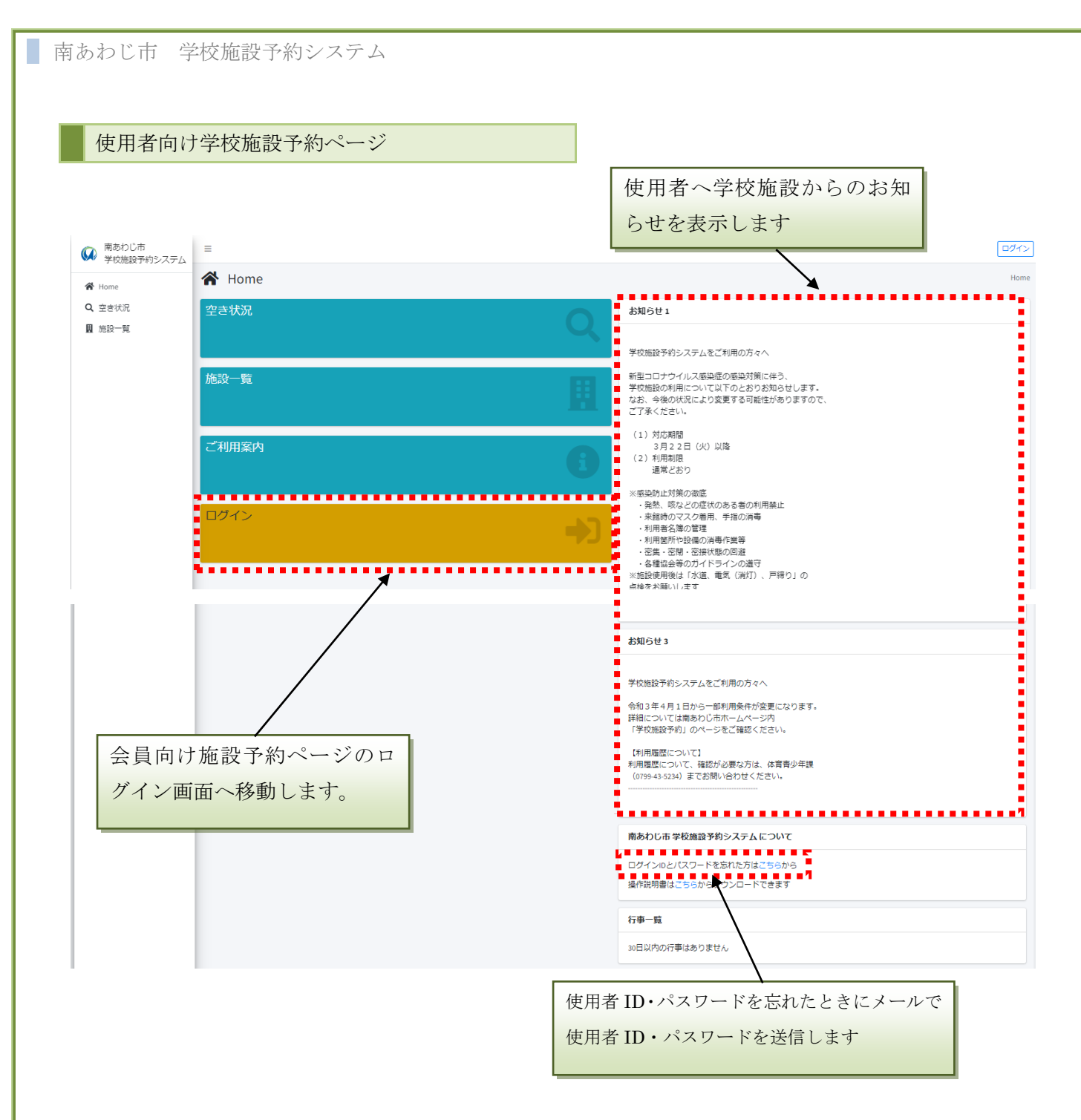

|   | 機能    | 機能説明           |
|---|-------|----------------|
| 1 | 空き状況  | 部屋の空き状況を表示します。 |
| 2 | 施設一覧  | 施設の案内を表示します。   |
| 3 | ご利用案内 | ご利用案内を表示します。   |
| 4 | ログイン  | 会員ページへの入口です。   |

使用者ログインページ

| 南あわじ市<br>学校施設予約システム            |
|--------------------------------|
| 使用者ページ                         |
| ログインロ                          |
| パスワード                          |
| ログイン                           |
| 戻る                             |
|                                |
|                                |
| ロクイン ID,パスワードを人力してロ<br>グインします。 |

### 【会員ページへのログイン方法】

利用登録完了通知書に記載された使用者 ID 及びパスワードを入力して、ログインボタンをクリックします。

#### 使用者ログインページ

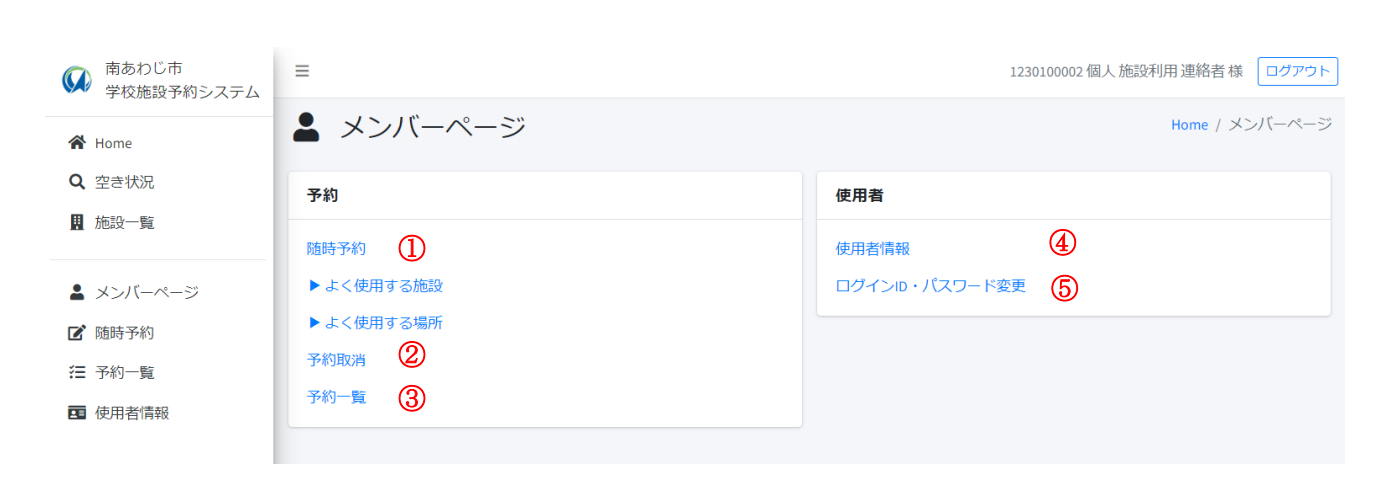

|   | 機能              | 機能説明              |
|---|-----------------|-------------------|
| 1 | 随時予約            | 随時予約を行います。        |
| 2 | 予約取消            | 予約の取消が行えます。       |
| 3 | 予約一覧            | 予約の受付状況の確認が出来ます。  |
| 4 | 使用者情報           | 使用者の登録情報の確認が出来ます。 |
| 5 | ログイン ID・パスワード変更 | ID,パスワードの変更が出来ます。 |

南あわじ市 学校施設予約システム 随時予約 予約可能日検索 南あわじ市
学校施設予約システム = 1230100002 個人 施設利用 連絡者 様 ログアウト 🖸 随時予約 Home / メンバーページ / 随時予約 倄 Home **Q** 空き状況 検索方法 📱 施設一覧 施設から検索(日単位で表示) 場所から検索(月単位で表示) 💄 メンバーページ 📝 随時予約 戻る メンバーページ 子約一覧 🖪 使用者情報

|   | 機能     | 機能説明                                 |
|---|--------|--------------------------------------|
| 1 | 施設から検索 | 地域、学校、施設の順で絞り込み検索を行います。<br>Page 7 参照 |
| 2 | 場所から検索 | カレンダー表示から日付を選択します。                   |
|   |        | Page.10 参照                           |

#### 随時予約 施設から検索の流れ

「施設から検索」を選択

| 南あわじ市<br>学校施設予約システム | =              | 1230100002 個人 施設利用 連絡者 様 ログアウト |
|---------------------|----------------|--------------------------------|
| 倄 Home              | び 随時予約         | Home / メンバーページ / 随時予約          |
| Q 空き状況              | 検索方法           |                                |
| 11 施設一覧             | 施設から検索(日単位で表示) |                                |
| ▲ メンバーページ           | 場所から検索(月単位で表示) |                                |
| 🗹 随時予約              | 戻る メンバーページ     |                                |
| ≔ 予約一覧              |                |                                |
| ■ 使用者情報             |                |                                |

地域を選択します今回は「緑」を選択します。

| 南あわじ市<br>学校施設予約システム | =        | 1230100002 個人 施設利用 連絡者 様 ログアウト |
|---------------------|----------|--------------------------------|
| 者 Home              | ☑ 随時予約   | Home / メンバーページ / 随時予約          |
| Q、空き状況              | 地域選択     |                                |
| <b>用</b> 施設一覧       | 续        |                                |
| ▲ メンバーページ           | 西淡       |                                |
| 🖸 随時予約              | 二原<br>南淡 |                                |
| 注 予約一覧 由 使用者情報      | 屋る       |                                |
|                     |          |                                |

#### 学校を選択します「倭文小学校」を今回選択します

| 南あわじ市     学校施設予約システム | =                                     | 1230100002 個人 施設利用 連絡者 様 ログアウト |
|----------------------|---------------------------------------|--------------------------------|
| A Home               | <b>ট</b> 随時予約                         | Home / メンバーページ / 随時予約          |
| <b>Q</b> 空き状況        | 施設選択                                  |                                |
| ▋ 施設一覧               | · · · · · · · · · · · · · · · · · · · |                                |
| ▲ メンバーページ ☞ 随時予約     | 広田小学校<br>広田中学校                        |                                |
| □ №2033000           | 戻る                                    |                                |
| ■ 使用者情報              |                                       |                                |

予約日を選択します「16」を今回選択します

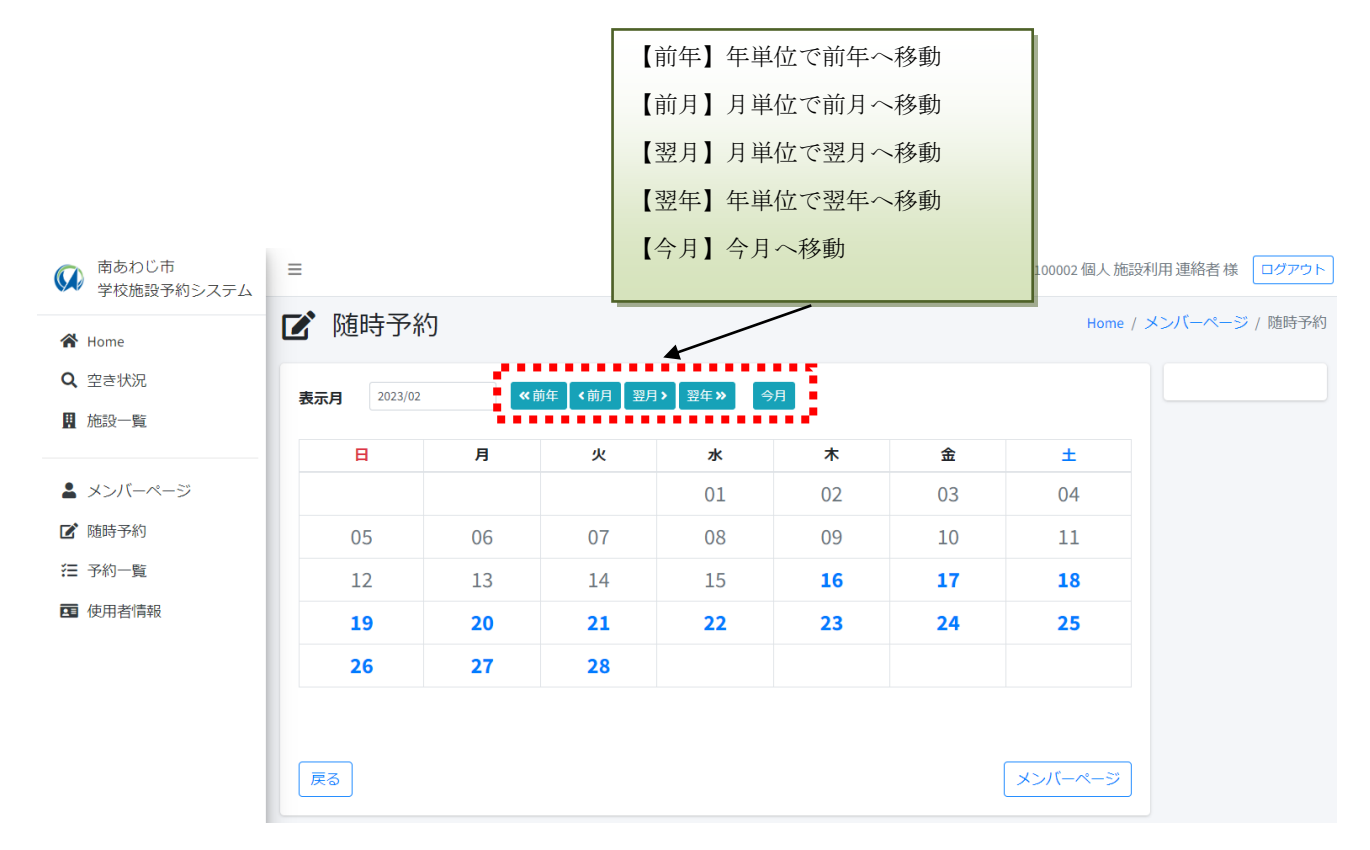

#### 予約可能な時間が表示されます。

| <ul> <li>              南あわじ市<br/>学校施設予約システム      </li> </ul> | ≡                              |       |       |       |       |       |                                      |          |          |            | 1230       | )100002 ' | 個人施設         | 利用連      | 絡者椅      | ŧ 🗆        | 」グアウト |
|--------------------------------------------------------------|--------------------------------|-------|-------|-------|-------|-------|--------------------------------------|----------|----------|------------|------------|-----------|--------------|----------|----------|------------|-------|
| A Home                                                       | ☑ 随時予約 Home /                  |       |       |       |       |       |                                      |          | メンバ      | -~-        | ジ / I      | 随時予約      |              |          |          |            |       |
| Q、空き状況                                                       | 枠選択 時間選択 時間帯選択 日付選択 2023/02/16 |       |       |       |       |       |                                      |          | <b> </b> |            |            |           |              |          |          |            |       |
| ₩ 加設一覧                                                       | 《前月 《前週                        |       |       |       |       |       | :前週 〈前日 型日〉 翌週》 翌月》 今日 4か月後 12か月後 24 |          |          |            |            | 24ታህ      | 月後           |          |          |            |       |
| 💄 メンバーページ                                                    |                                |       |       |       |       |       |                                      | 2023/02/ | 16(木)    |            |            |           |              |          |          |            |       |
| ☑ 随時予約                                                       |                                | 09-10 | 10-11 | 11-12 | 12-13 | 13-14 | 14-15                                | 15-16    | 16-17    | 17         | -18        | 18-19     | 19-2         | 0 2      | 0-21     | 21         | -22   |
| 二 又約一點                                                       | 倭文小学校 体育館                      |       |       |       |       |       |                                      |          |          | $\bigcirc$ | $\bigcirc$ | 0 0       | $\bigcirc$ ( | <b>×</b> | <b>×</b> | ×          | ×     |
| · <b>_</b> )/#5 jg                                           | 倭文小学校 運動場                      |       |       |       |       |       |                                      |          |          | $\bigcirc$ | $\bigcirc$ | 0 0       | 0            | 0 0      | 0        | $\bigcirc$ | *     |
| 11 使用者情報                                                     |                                |       |       |       |       |       |                                      |          | 0:=      | 予約可        | <b>X</b> : | 予約不可      | ] ★:⋽        | 系約済み     | - :      | 予約対        | 财象外   |
|                                                              | 次へ                             | 戻る    | クリア   |       |       |       |                                      |          |          |            |            |           |              |          | メンノ      | (`-~       | -97   |

予約の方法については Page.13 参照

| 南あわ | じ市 | 学校施設 | 予約 | シス | テム |
|-----|----|------|----|----|----|
|-----|----|------|----|----|----|

随時予約 場所から検索の流れ

「場所から検索」を選択します。

| 南あわじ市<br>学校施設予約システム | ≡              | 1230100002 個人 施設利用 連絡者 様 ログアウト |
|---------------------|----------------|--------------------------------|
| 倄 Home              | <b>ট</b> 随時予約  | Home / メンバーページ / 随時予約          |
| Q 空き状況              | 検索方法           |                                |
| <b>围</b> 施設一覧       | 施設から検索(日単位で表示) |                                |
| ▲ メンバーページ           | 場所から検索(月単位で表示) |                                |
| ☑ 随時予約              | 戻る メンバーページ     |                                |
| 汪 予約一覧              |                |                                |
| <b>酉</b> 使用者情報      |                |                                |

地域を選択します今回は「緑」を選択します。

| <ul> <li>         南あわじ市         学校施設予約システム     </li> </ul> | =            | 1230100002 個人 施設利用 連絡者 様 | ログアウト  |
|------------------------------------------------------------|--------------|--------------------------|--------|
|                                                            |              | 1. 1. 18 18              |        |
| 😭 Home                                                     | L 随時予約       |                          | / 随時予約 |
| <ul> <li>空き状況</li> </ul>                                   | 10.1-#133.10 |                          |        |
|                                                            | 吧或进代         |                          |        |
| <b>盟</b> 施設一覧                                              |              |                          |        |
| ▲ メンバーページ                                                  | 西淡           |                          |        |
|                                                            | 三原           |                          |        |
| 「「「「」」「「」」「「」」「「」」「「」」「「」」「」」「」」「」」「」」「                    | 南淡           |                          |        |
| 🔚 予約一覧                                                     | NUTE:        |                          |        |
| ☑ 使用者情報                                                    | 戻る メンバーページ   |                          |        |
|                                                            |              |                          |        |

#### 学校を選択します「倭文小学校」を今回選択します

| 南あわじ市     学校施設予約システム | =          | 1230100002 個人 施設利用 連絡者 様 ログアウト |
|----------------------|------------|--------------------------------|
| A Home               | ☑ 随時予約     | Home / メンパーページ / 随時予約          |
| <b>Q</b> 空き状況        | 施設選択       |                                |
| <b>盟</b> 施設一覧        | 倭文小学校      |                                |
| ▲ メンバーページ            | 広田小学校      |                                |
| ☑ 随時予約               | 広田中学校      |                                |
| <b>汪</b> 予約一覧        | 戻る メンバーページ |                                |
| ■ 使用者情報              |            |                                |

施設を選択します「倭文小学校 体育館」を今回選択します。

| 南あわじ市<br>学校施設予約システム | =          | 1230100002 個人 施設利用 連絡者 様 ログアウト |
|---------------------|------------|--------------------------------|
| 者 Home              | ☑ 随時予約     | Home / メンバーページ / 随時予約          |
| Q 空き状況              | 場所選択       |                                |
| 1月 施設一覧             | 侵文小学校体育館   |                                |
| ▲ メンバーページ           | 倭文小学校 運動場  |                                |
| 🗹 随時予約              | 戻る メンバーページ |                                |
| 汪 予約一覧              |            |                                |
| <b>四</b> 使用者情報      |            |                                |

#### 予約可能な日時が表示されます。

| 南あわじ市<br>学校施設予約システム | =             |    |            |            |     |            |     |    |     |            |            |            |            |            |            |            |            |            | 12301      | 0000    | 2個人        | 、施設        | 利用         | 連絡         | 者様         |            | グアウト       |
|---------------------|---------------|----|------------|------------|-----|------------|-----|----|-----|------------|------------|------------|------------|------------|------------|------------|------------|------------|------------|---------|------------|------------|------------|------------|------------|------------|------------|
| 者 Home              | ☑ 随時予         | 約  |            |            |     |            |     |    |     |            |            |            |            |            |            |            |            |            |            |         | Но         | me /       | メン         | ノビー・       | ~-3        | > / №      | 師予約        |
| Q 空き状況              | 枠選択 時間)       | 選択 | 時          | 間帯         | 雞択  |            | 付選払 | R  |     |            |            |            |            |            |            |            |            |            |            |         |            |            |            |            |            | 2023,      | /0:        |
| 📕 施設一覧              |               |    | ,          |            |     | ][         |     |    |     |            | ×前年        | F          | <前月        |            | 翌月:        |            | 翌年         | »          | 今月         | ]       | 4ታንቻ       | 後          | 127        | 的月後        | 2          | 24か月       | 後          |
|                     |               |    |            |            |     |            |     |    |     |            |            |            | 倭文         | 小学         | 校体         | 育館         |            |            |            |         |            |            |            |            |            |            |            |
| × >//-/<->          |               |    |            | 4          | 前   |            |     |    |     |            |            |            | 4          | 後          |            |            |            |            |            |         |            |            | 夜          | 間          |            |            |            |
| 🖸 随時予約              |               | 09 | -10        | 10         | -11 | 11         | -12 | 12 | -13 | 13         | -14        | 14         | -15        | 15-        | 16         | 16         | 17         | 17         | -18        | 18      | 19         | 19         | -20        | 20         | -21        | 21-        | 22         |
| ≔ 予約一覧              | 2023/03/01(水) | -  | -          | -          | -   | -          | -   | -  | -   | -          | -          | -          | -          | -          | -          | -          | -          | $\bigcirc$ | $\bigcirc$ | ×       | ×          | ×          | ×          | $\bigcirc$ | $\bigcirc$ | $\bigcirc$ | $\bigcirc$ |
| 西 体田老情報             | 2023/03/02(木) | -  | -          | -          | -   | -          | -   | -  | -   | -          | -          | -          | -          | -          | -          | -          | -          | $\bigcirc$ | $\bigcirc$ | 0       | $\bigcirc$ | $\bigcirc$ | $\bigcirc$ | ×          | ×          | ×          | ×          |
|                     | 2023/03/03(金) | -  | -          | -          | -   | -          | -   | -  | -   | -          | -          | -          | -          | -          | -          | -          | -          | $\bigcirc$ | $\bigcirc$ | $\circ$ | $\bigcirc$ | $\bigcirc$ | $\bigcirc$ | ×          | ×          | ×          | ×          |
|                     | 2023/03/04(土) | 0  | 0          | $\bigcirc$ | 0   | 0          | 0   | 0  | 0   | 0          | 0          | 0          | $\bigcirc$ | $\bigcirc$ | $\bigcirc$ | $\bigcirc$ | $\bigcirc$ | $\bigcirc$ | $\bigcirc$ | 0       | 0          | 0          | $\bigcirc$ | $\bigcirc$ | $\bigcirc$ | $\bigcirc$ | 0          |
|                     | 2023/03/05(日) | 0  | $\bigcirc$ | $\bigcirc$ | 0   | $\bigcirc$ | 0   | 0  | 0   | $\bigcirc$ | $\bigcirc$ | $\bigcirc$ | $\bigcirc$ | $\bigcirc$ | $\bigcirc$ | $\bigcirc$ | $\bigcirc$ | $\bigcirc$ | $\bigcirc$ | 0       | $\bigcirc$ | $\bigcirc$ | $\bigcirc$ | $\bigcirc$ | $\bigcirc$ | $\bigcirc$ | 0          |

予約の方法については Page.13 参照

随時予約 利用時間選択ページの使い方

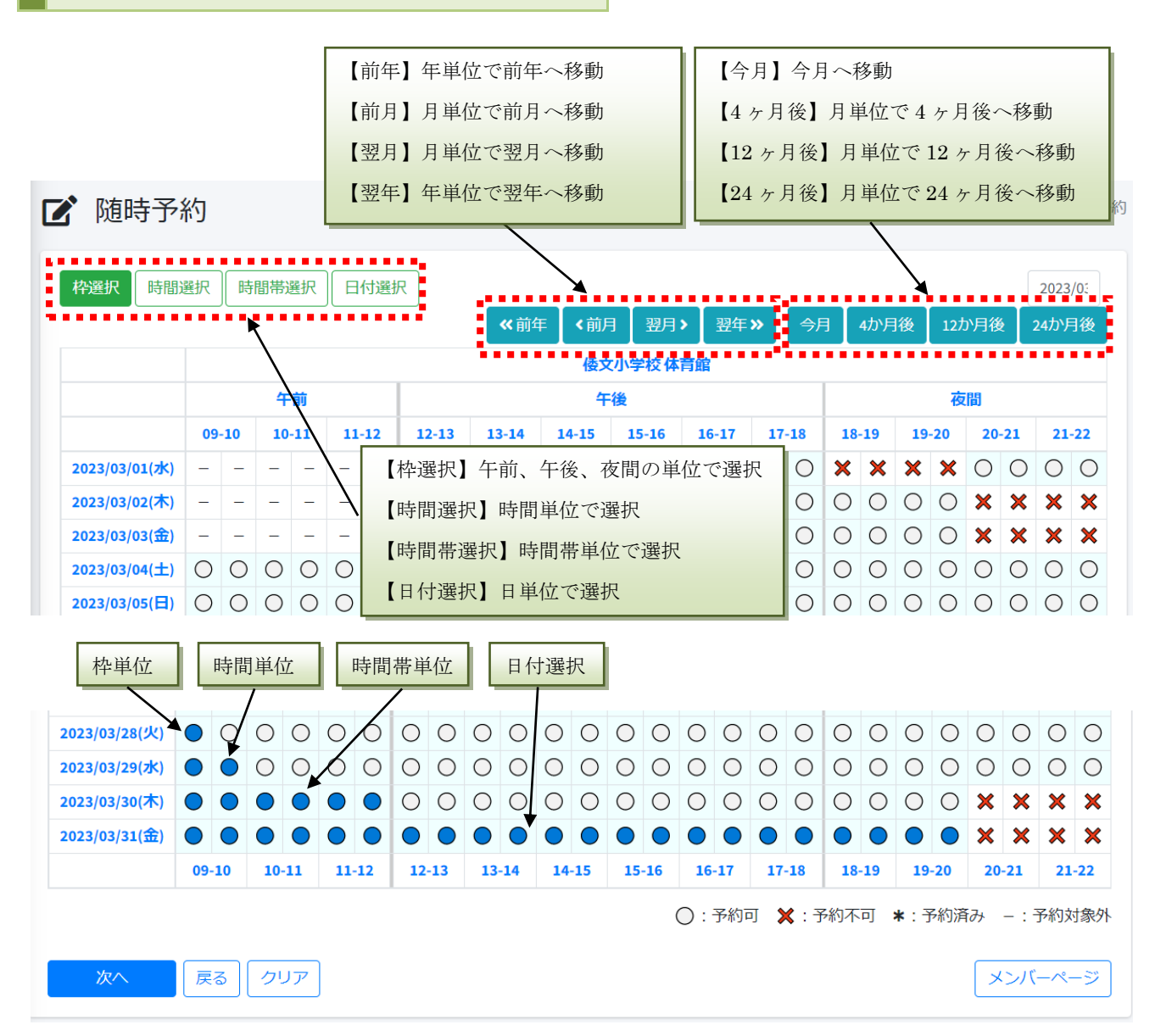

予約を行いたい項目をクリックすることで「〇」表示が青く反転します。

利用日時を選択できましたら「次へ」ボタンをクリックします。

| 了 附    | 師予約     |        |               | 照明の<br>ます。    | 使用時間 | を選択し | リスト;<br>ができる | から削除する<br>ます。 | こと -ページ / 阪 |
|--------|---------|--------|---------------|---------------|------|------|--------------|---------------|-------------|
| No. ↑ŀ | 施設 🚸    | 場所 ∿   | 使用日 小         | 使用時間 🕠        | 照明   | ∿ 施設 | と使用料 ∾       | 照明使用料 🕠       | 合計使用料 🗤     |
| 01     | 倭文小学校   | 体育館    | 2023/03/01(水) | 17:00 - 17:30 | 照明なし | ~    | 100          | 0             | 100 削       |
| 02     | 倭文小学校   | 体育館    | 2023/03/02(木) | 17:00 - 17:30 | 照明なし | ~    | 100          | 0             | 100 削       |
| 照明使    | 用時間を選択し | ってくださ! |               |               |      |      |              |               |             |

照明、使用目的、使用予定人数を入力して「次へ」ボタンを押します。

使用時)照明

必須) 使用目的

必須) 使用予定人数

随時予約 予約確認ページ

| 01       倭文小学校       体育館       2023/03/01(水)       17:00 - 17:30       照明 0.5時間       100         02       倭文小学校       体育館       2023/03/02(木)       17:00 - 17:30       照明 0.5時間       100 | 150 2 |
|----------------------------------------------------------------------------------------------------|-------|
| 02 倭文小学校 体育館 2023/03/02(木) 17:00-17:30 照明 0.5時間 100                                                                                                    |       |
|                                                                                                    | 150 2 |
|                                                                                                    |       |
|                                                                                                    |       |
| ▲ 確認                                                                                                    |       |
|                                                                                                    |       |

予約内容を確認して不備がなければ「予約実行」ボタンをクリックして下さい。

| 南あわじ市 学校施           | 設予約システム      |         |                             |
|---------------------|--------------|---------|-----------------------------|
| 随時予約 予約             | 完了ページ        |         |                             |
|                     |              |         |                             |
| 南あわじ市<br>学校施設予約システム | =            |         | 1230100002 個人施設利用連絡者様 ログアウト |
| 者 Home              | 🖸 随時予約       |         | Home / メンバーページ / 随時予約       |
| <b>Q</b> 空き状況       |              |         |                             |
| 11 施設一覧             | 随時予約を受け付けました |         |                             |
| ▲ メンバーページ           |              | メンバーページ |                             |
| ☑ 随時予約              |              |         |                             |
| ≔ 予約一覧              |              |         |                             |
| 🖪 使用者情報             |              |         |                             |

予約が完了しました。

「メンバーページ」をクリックして、会員ページのトップに戻ります。

※予約内容の確認は「予約一覧」から行って下さい。

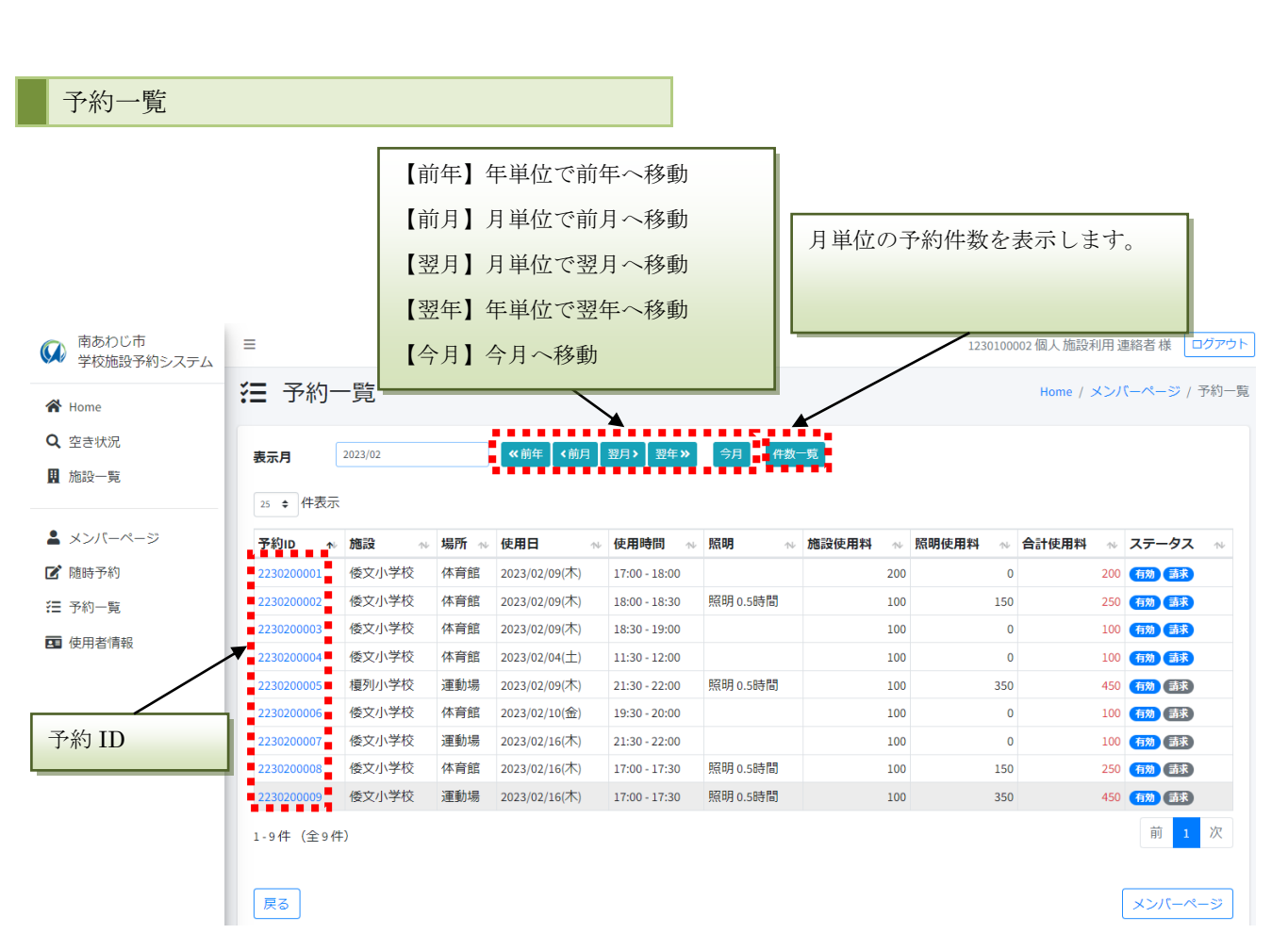

予約 ID をクリックすると予約の詳細内容の確認が出来ます。

#### 予約詳細

## 予約詳細

×

|        |                             | <b>_</b> |
|--------|-----------------------------|----------|
| 予約ID   | 2230200001                  |          |
| 使用施設   | 倭文小学校体育館照明なし                |          |
| 使用日時   | 2023/02/09(木) 17:00 - 18:00 |          |
| ステータス  | 有效 請求                       |          |
|        |                             |          |
| 使用目的   | test                        |          |
| 使用予定人数 | 13人                         |          |
|        |                             |          |

| 施設使用料 | 照明使用料 | 合計使用料 |
|-------|-------|-------|
| 200   | 0     | 200   |

閉じる

予約一覧(Page.17)から予約 ID をクリックすると予約詳細を確認することができます

南あわじ市 学校施設予約システム 予約取り消し ● 予約取消 ● お知らせ 予約を取り消したい場合は、教育委員会体育青少年課まで 電話 (0799-43-5234) または メーバーページ / 予約取消 ● よンバーページ / 予約取消 ■ メンバーページ / 予約取消 ■ メンバーページ / 予約取消 ■ メンバーページ / 予約取消 ■ メンバーページ / 予約取消 ■ メンバーページ / 予約取消 ■ メンバーページ / 予約取消 ■ メンバーページ / 予約取消 ■ メンバーページ / 予約取消 ■ メンバーページ / 予約取消 ■ メンバーページ / 予約取消 ■ スロージー

予約を取り消したい場合は、下記までご連絡ください。

平日

```
·教育委員会 体育青少年課
```

電話 (0799-43-5234)

または

 $\prec - \mathcal{N}$  (<u>shisetsukanri@city.minamiawaji.hyogo.jp</u>)

- 土日、祝日
- ・三原健康広場

電話 (0799-42-5630)

| 南あわじ市 学校施      | 設予約システム               |                                                  |
|----------------|-----------------------|--------------------------------------------------|
| ログアウト          |                       |                                                  |
|                | ≡<br><b>●</b> メンバーページ | 1230100002 個人 施設利用 連絡者 様 ログアウト<br>Home / メンバーページ |
| 😭 Home         |                       |                                                  |
| <b>Q</b> 空き状況  | 予約                    | 使用者                                              |
| <b>通</b> 施設一覧  | 随時予約                  | 使用者情報                                            |
| ▲ メンバーページ      | ▶ よく使用する施設            | ログインID・パスワード変更                                   |
| ☑ 随時予約         | ▶ よく使用する場所            |                                                  |
| 듣 予約一覧         | 予約取消                  |                                                  |
| <b>西</b> 使用者情報 | 予約一覧                  |                                                  |

右上の「ログアウト」ボタンから会員ページをログアウトします。

|   | 南あわじ市<br>学校施設予約システム |  |
|---|---------------------|--|
|   | 使用者ページ              |  |
|   | ログアウトしました           |  |
|   | ログイン画面へ             |  |
| _ |                     |  |

「ログイン画面へ」をクリックすると使用者向けログイン画面に戻ります。

#### 使用者情報

| <b>王</b> 使用者詳細 |                                          |         |
|----------------|------------------------------------------|---------|
| 使用者ID          | 1230100002                               |         |
| 使用者種別          | 一般                                       |         |
| 団体名            | 個人                                       |         |
| 団体名かな          | こじん                                      |         |
| 連絡者            | 施設利用 連絡者                                 |         |
| 連絡者かな          | しせつりようれんらくしゃ                             |         |
| 代表者            | 施設利用 連絡者                                 |         |
| 代表者かな          | しせつりようれんらくしゃ                             |         |
| 住所             | 123-4567<br>東京都足立区<br>テスト 444号室テスト<br>地図 |         |
| 電話番号           | 080-1111-4445                            |         |
| 携帯番号           |                                          |         |
| FAX番号          |                                          |         |
| メールアドレス        | touroku@gmail.com                        |         |
| よく使用する地域       | 緑                                        |         |
| よく使用する学校       | 倭文小学校                                    |         |
| よく使用する場所       | 体育館                                      |         |
| よく使用する種目       | バレーボール                                   |         |
| 団体人数           | 13 人                                     |         |
| 更新戻る           |                                          | メンバーページ |

使用者の情報を表示します。

#### ログイン ID,パスワードの変更

| 南あわじ市     学校施設予約システム                       | Ξ                                        | 1230100002 個人 施設利用 連絡者 様 ログアウト |
|--------------------------------------------|------------------------------------------|--------------------------------|
| 倄 Home                                     | ▶ パスワード変更                                | Home / メンバーページ / パスワード変更       |
| <ul> <li>Q 空き状況</li> <li>圏 施設一覧</li> </ul> | <b>変更後 ログインID</b> 戸グイン□ 英数半角4ケタ以上        |                                |
| ▲ メンバーページ                                  | 変更後パスワード         パスワード         英数半角4ケタ以上 |                                |
| 🕑 随時予約                                     | 次へ 戻る メンバーページ                            |                                |
| 注 予約一覧 ■ 使用者情報                             |                                          |                                |

変更後のログイン ID、パスワードを入力します。 「次へ」を押すとパスワード変更画面が表示されます。

|                 | =                       | 1230100002 個人 施設利用 連絡者 様 ログアウト |
|-----------------|-------------------------|--------------------------------|
| A Home          | ▶ パスワード変更               | Home / メンバーページ / パスワード変更       |
| <b>Q</b> , 空き状況 | 亦再始 ロガイン(1) という         |                                |
| <b>且</b> 施設一覧   | 変更後 パスワード         ***** |                                |
| ▲ メンバーページ       | ▲ 確認                    |                                |
| ☑ 随時予約          | 変更してよろしいですか?            |                                |
| 🔁 予約一覧          |                         |                                |
| <b>国</b> 使用者情報  | 変更実行 戻る メンバーページ         |                                |

「変更実行」を押すことで変更が実行されます。

| 南あわじ市<br>学校施設予約システム | =                |         | 1230100002 個人 施設利用 連絡者 様 ログアウト |
|---------------------|------------------|---------|--------------------------------|
| 😭 Home              | ▶ パスワード変更        |         | Home / メンバーページ / パスワード変更       |
| <b>Q</b> 空き状況       |                  |         |                                |
| <u>周</u> 施設一覧       | 「パスワード変更」が完了しました |         |                                |
| ▲ メンバーページ           | 詳細表示             | メンバーページ |                                |
| 📝 随時予約              |                  |         |                                |
| 汨 予約一覧              |                  |         |                                |
| ■ 使用者情報             |                  |         |                                |